# Руководство пользователя ИМС «Нова»

#### 1. Назначение и особенности работы системы

ИМС «Нова» - современная онлайн-система компании «Даобит», предназначенная для осуществления информационного взаимодействия с ФТС РФ при оформлении поручения на погрузку товаров.

Возможности системы ИМС «Нова»:

- формирование и передача электронного пакета документов с поручением на погрузку товаров в ФТС РФ;
- автоматический контроль корректности заполнения сформированных электронных документов;
- получение информации о решениях таможенных органов в отношении перевозимых товаров;
- доступ к справочникам при заполнении полей поручения на погрузку товаров.

ИМС «Нова» обладает следующими преимуществами:

- оперативное обновление информации: получение информации о решениях таможенных органов в отношении поданных пакетов документов;
- встроенный форматно-логический контроль проверяет документы перед отправкой, что сводит к минимуму риск подачи неверной информации;
- отсутствие привязки к определенному рабочему месту и доступность использования системы любым устройством, подключенным к сети Интернет;
- подготовка печатных (бумажных) документов на базе электронного пакета документов;
- дружественный интерфейс.

## 2. Начало работы с системой

Чтобы начать работать с системой, необходимо авторизоваться. Для этого необходимо ввести логин и пароль к системе.

# Войти в личный кабинет

| - And Contractor |   |
|------------------|---|
| Пароль           | ٩ |
|                  |   |
|                  |   |

#### 3. Создание пакета документов

Для создания электронного пакета документов с поручением на погрузку товаров, необходимо нажать кнопку «Создать пакет» в панели слева.

| - ПАКЕТЫ       | ≡ Список                                         | пакетов      |             |                  |
|----------------|--------------------------------------------------|--------------|-------------|------------------|
| CONCON DEVOTOR | Дата создания                                    | Ctar         | усы пакетов | Кате             |
| CHILDE HEACTON | 7 apr. 2022 r 9 apr                              | 2022 n. × 8w | брать       | ✓ 8 <sub>4</sub> |
| Создать пакет  | Пакет                                            | Nº накладной | Организации | 7                |
| A.             | 2173814<br>(************************************ |              |             |                  |
|                | 2173812<br>Ожидаст годонски                      |              |             |                  |

#### 3.1. Заполнение данных на листе «Поручение»

После нажатия на кнопку создания пакета происходит переход на страницу заполнения документов на лист «Поручение». На данном листе есть возможность заполнения разделов «Общие сведения», «Перевозчик», «Отправитель», «Получатель», «Уведомить», «Судно», «Поручение подготовил», «Экспедитор», «Контракт», «Условия поставки», «Информация о перегрузке», «Предоставляемый документ».

Состав раздела «Общие сведения»:

- номер поручения;
- дата поручения;
- код таможенного органа;
- наименование таможенного органа.

Состав раздела «Перевозчик»:

- наименование перевозчика;
- наименование страны перевозчика;
- буквенный код страны перевозчика.

При нажатии на кнопку «Уточнить адрес» раздела «Перевозчик» появляются поля для заполнения ИНН, КПП, ОГРН, почтовый индекс, область, населенный пункт, улица, номер дома, номер офиса.

Состав раздела «Отправитель»:

- наименование отправителя;
- наименование страны отправителя;
- буквенный код страны отправителя.

При нажатии на кнопку «Уточнить адрес» раздела «Отправитель» появляются поля для заполнения ИНН, КПП, ОГРН, почтовый индекс, область, населенный пункт, улица, номер дома, номер офиса.

Состав раздела «Получатель»:

- наименование получателя;
- наименование страны получателя;
- буквенный код страны получателя.

При нажатии на кнопку «Уточнить адрес» раздела «Получатель» появляются поля для заполнения ИНН, КПП, ОГРН, почтовый индекс, область, населенный пункт, улица, номер дома, номер офиса.

Состав раздела «Уведомить»:

- наименование;
- наименование страны;
- буквенный код страны;
- контейнерная линия.

При нажатии на кнопку «Уточнить адрес» раздела «Уведомить» появляются поля для заполнения ИНН, КПП, ОГРН, почтовый индекс, область, населенный пункт, улица, номер дома, номер офиса.

Состав раздела «Судно»:

- наименование судна;
- ИМО судна;
- фамилия капитана судна;
- наименование страны перевозчика;
- буквенный код страны принадлежности судна;
- номер рейса;
- номер Booking;
- название порта погрузки;
- код порта погрузки;
- название порта выгрузки;
- код порта выгрузки.

Состав раздела «Поручение подготовил»:

- ФИО;
- дата;
- телефон.

Состав раздела «Экспедитор»:

- наименование экспедитора;
- примечание экспедитора;
- наименование разрешительного документа экспедитора;
- номер разрешительного документа экспедитора;
- дата разрешительного документа экспедитора.

Состав раздела «Контракт»:

- наименование;
- номер;

– дата.

Состав раздела «Условия поставки»:

- код условий поставки;
- наименование пункта поставки;
- место передачи товара.

Состав раздела «Информация о перегрузке»:

- информация о перегрузке.

Состав раздела «Предоставляемый документ»:

- тип предоставляемого документа;
- наименование;
- номер;
- дата.

Поля, выделенные красным, обязательны для заполнения. Если данные поля не будут заполнены, то пакет не будет отправлен в ФТС РФ.

| Поручение Товары + /      | Добавить опись        |                                  |
|---------------------------|-----------------------|----------------------------------|
| бщие сведения             | *                     |                                  |
| Ø поручения               |                       | Дата поручения                   |
| бод таможенного органа    |                       | Наиминование таможниого органа   |
| еревозчик                 |                       | 1                                |
| Наименскание перевозника  |                       | N                                |
| заменование страны перее  | 03466(8)              | Буквенный ход страны перевозчика |
|                           |                       | Уточнить адрес                   |
| (HH)                      | knn                   | OFPH                             |
| ючтовый индекс            | Область (регион, штат | г. провинция и т.п.)             |
| Заселенный пункт          | Ужид, номер дома, не  | омер офиса                       |
| правитель                 |                       |                                  |
| таименскание отправителя. |                       |                                  |
|                           |                       |                                  |

Текст, который выделен синим цветом, — скрытые поля. При нажатии на данные поля раскрывается дополнительная информация для заполнения. Для того, чтобы скрыть дополнительные поля, необходимо нажать еще раз на текст с синим цветом.

| № поручения               |                            | Дата поручения                   |
|---------------------------|----------------------------|----------------------------------|
| Код таможенного органа    |                            | Наименование такоженного органа  |
| Теревозчин                |                            |                                  |
| Наименование перевозника  |                            |                                  |
| Наименсвание страны порек | отчика                     | Букренный код страны перевозника |
|                           |                            |                                  |
| инн                       | KOD                        | ОГРН                             |
| ИНН<br>Почтовый индекс    | клп<br>Область (регисн. шт | ОГРН ССЕРН                       |

Для некоторых полей подключены справочники.

Для вызова справочника, необходимо ввести два или более символа для полей портов и хотя бы один символ для всех остальных полей. После этого из справочника автоматически будут показаны возможные варианты. Помимо этого, существуют связанные справочники, которые при заполнении одного поля автоматически заполняют связанное значение в другое поле. Например, код таможенного органа и наименование таможенного органа, наименование страны и буквенный код страны, название порта и код порта.

| Наимен   | ование страны принадлежн | ости судна       |   | Буквенный код ст | ран | ы принадлежности судна |
|----------|--------------------------|------------------|---|------------------|-----|------------------------|
| Номер    | рейса                    |                  |   | Booking Nº       |     |                        |
| название | порта погрузки           |                  |   | Код порта погруз | ки  |                        |
| Код      | Port                     | Порт Х           | * | Код порта выгруз | ки  |                        |
| ASPPG    | PAGO PAGO                | ΠΑΓΟ ΠΑΓΟ        |   |                  |     |                        |
| ARPRA    | PARANA                   | ПАРАНА           | 4 | 1                |     |                        |
| AUPMK    | PALM ISLAND              | ПАЛМ ИСЛАНД      | ļ |                  | 1   | елефон                 |
| AOPAT    | PALANCA TERMINAL         | ПАЛАНЦА ТЕРМИНАЛ |   |                  |     |                        |
| BEPAL    | PAAL                     | ПААЛ             |   |                  |     |                        |
| CADAIT   | DANICHUDTUNIC            | DALIEURADIVUE    | - |                  |     |                        |

Между полями есть возможность переключаться с использованием клавиши TAB. Перемещение по справочнику также возможно по клавишам вверх-вниз, клавиша ENTER используется для выбора значения из справочника.

## 3.2. Заполнение данных на листе «Товары»

При нажатии на кнопку «Товары» происходит переход на страницу заполнения листа с товарной партией. На данном листе есть возможность заполнения полей «Номер товара в ДТ», «Регистрационный номер ДТ», «Код товара по ТНВЭД», «Описание товара» и разделов «Вес, количество», «Дополнительно», «Грузовые места», «Контейнеры», «Документы, по которым перевозится товар», «Класс опасности груза», «Таможенная процедура».

Состав раздела «Вес, количество»:

- вес брутто;
- вес нетто;
- вес упаковки;
- вес брутто и упаковки;
- количество товара;
- название единицы измерения товара;
- код единицы измерения товара.

Состав раздела «Дополнительно»:

- габариты товара;
- объем;
- склад (помещение, название и т.д.).

Состав раздела «Грузовые места»:

- количество;
- описание;
- код;
- вес.

Состав раздела «Контейнеры»:

- переключатель «Все порожние»;
- номер контейнера;
- код;
- вес тары;
- вес гросс;
- номер пломбы.

Состав раздела «Документы, по которым перевозится товар»:

- код документа;
- наименование документа;
- номер документа;
- дата документа.

Состав раздела «Класс опасности груза»:

- код ІМО.

Состав раздела «Таможенная процедура»:

- тип таможенной процедуры;
- код таможенной процедуры.

Каждый товар необходимо добавлять в отдельную карточку, для этого надо нажать на кнопку «Добавить товар».

| 12<br>Depys | Создать пакет                    | бовить опись                   |                            |           |                                                              |                 |                        |             |                    |                         |
|-------------|----------------------------------|--------------------------------|----------------------------|-----------|--------------------------------------------------------------|-----------------|------------------------|-------------|--------------------|-------------------------|
| Anton<br>MR | тініцарія<br>тініцарія<br>такада | МГДТ, Такаканинан<br>процедура | Bec (sr), Othuise<br>(sci) | Konwerten | Грубовые места, вес грузового<br>места (er)                  | Kaarteilmep     | Планфы                 | Склад       | Документы          | Код класса<br>опасности |
| Stare 0     | und freque, maneta an i          | ngue                           |                            |           | Het games it takings<br>More<br>Konnecteo 0, Kon<br>Oftany 0 | wiweps: 0. Type | <b>16-8</b> 108(18-0)- | www.mec.0.1 | Dec Opyrrus G. Dec | remai à Rec 14540 à     |
|             | Dispers 4 97                     |                                |                            |           |                                                              |                 |                        |             |                    |                         |

В карточке товара присутствуют обязательные и необязательные поля для заполнения. Есть поля, которые можно добавлять во множественном количестве. Например, грузовые места, контейнеры, класс опасности груза, документы, по которым перевозится товар. Для того, чтобы добавить новую строку в многострочных полях, необходимо нажать на кнопку «+». Чтобы удалить лишнюю строку, необходимо нажать на кнопку «-».

| Добавление тов                                                                                     | ара                                                                      |                     |                      |           |           |            |                   |      | × |
|----------------------------------------------------------------------------------------------------|--------------------------------------------------------------------------|---------------------|----------------------|-----------|-----------|------------|-------------------|------|---|
| Номер товара в ДТ                                                                                  | P                                                                        | Perистрацис         | онный номе           | » ДТ      |           | Код товар  | а по ТНВЭД        |      |   |
| Описание товара                                                                                    |                                                                          |                     |                      |           |           |            |                   |      |   |
| Вес, количество                                                                                    |                                                                          |                     |                      |           |           |            |                   |      | A |
| Вес брутто                                                                                         | Вес нетто                                                                |                     |                      | Вес упако | вки       |            | Вес брутто и упан | ОВКИ |   |
| Количество товара                                                                                  | H                                                                        | Название ед         | 1. измерения         | товара    |           | Код ед. из | мерения товара    |      |   |
| Дополнительно                                                                                      |                                                                          |                     |                      |           |           |            |                   |      |   |
| Габариты товара                                                                                    |                                                                          |                     |                      | Объем     |           |            |                   |      |   |
| Склад (помещение, название                                                                         | е и тд.)                                                                 |                     |                      |           |           |            |                   |      | 1 |
| Грузовые места                                                                                     |                                                                          |                     |                      |           |           |            |                   | 1    | + |
| Количество                                                                                         | Описание                                                                 |                     |                      | Код       |           |            | Bec               | -    | + |
| Контейнеры<br>Все порожние                                                                         |                                                                          |                     |                      |           |           |            |                   |      | 1 |
| Номер контейнера                                                                                   | Тип контейнер                                                            | ра                  | Вес тары             |           | Bec rpocc |            | Номер пломбы      |      | - |
| Номер контейнера                                                                                   | Тип контейнер                                                            | ра                  | Вес тары             |           | Bec rpocc |            | Номер пломбы      | -    | + |
| Номер контейнера<br>Номер контейнера<br>Документы, по которым пери<br>Класс опасности груза (необл | Тип контейнер<br>Тип контейнер<br>евозится товар (необязал<br>язательно) | ра<br>ра<br>тельно) | Вес тары<br>Вес тары |           | Bec rpocc |            | Номер пломбы      |      |   |

После добавления всех необходимых товаров во вкладке «Товары» автоматически сформируются итоговые значения по количественным параметрам в товарах.

| Nº      | ТНВЭД, Описание<br>товара  | №ДТ, Таможенная<br>процедура  | Вес (кг), Объём<br>(м3)                                                | Количество | Грузовые места, в<br>грузового места ( | ес Контейнер<br>(r)                                      | Пломбы         | Склад        | Документы         | Код класса<br>опасности | Действ        |
|---------|----------------------------|-------------------------------|------------------------------------------------------------------------|------------|----------------------------------------|----------------------------------------------------------|----------------|--------------|-------------------|-------------------------|---------------|
| 1       | КАМЕНЬ                     | 00000000/180522/0000000<br>ЭК | брутто 254820<br>нетто 254820<br>тара 26480<br>трост 281200<br>объем 0 | 1          | 1 Барабан стально                      | . 44 ТЕМU0007465<br>FESU0000605<br>Итого: 2              | 2.<br>235      |              | 4<br>44           | 1                       | × (           |
| 2       | 0713339000<br>ФАСОЛЬ       | 00000000/080722/0000000<br>TT | брутто 22044<br>нетто 22000<br>тара 2180<br>гросс 24224<br>объем 33    | 2          | 2 1 Контейнер, гибкий, 44              |                                                          |                |              | 444               | 3.3                     | × 🖉           |
| бщее ог | исание товаров, подлежащих | narpyske                      |                                                                        |            | Итого                                  |                                                          |                |              |                   |                         |               |
| гест    |                            |                               |                                                                        |            | Колич<br>Вес гр                        | ество: 3. Контейнеры: 3. Грузо<br>осс: 305524. Объем: 33 | вые места коли | чество: 2, В | ес брутто: 276864 | , Вес нетто: 276820, 1  | Вес тары: 286 |

#### 3.3. Заполнение данных на листе «Опись документов»

Лист «Опись документов» не является обязательным, поэтому его можно добавить или удалить по собственному усмотрению. Для того, чтобы добавить опись документов, необходимо нажать «Добавить опись».

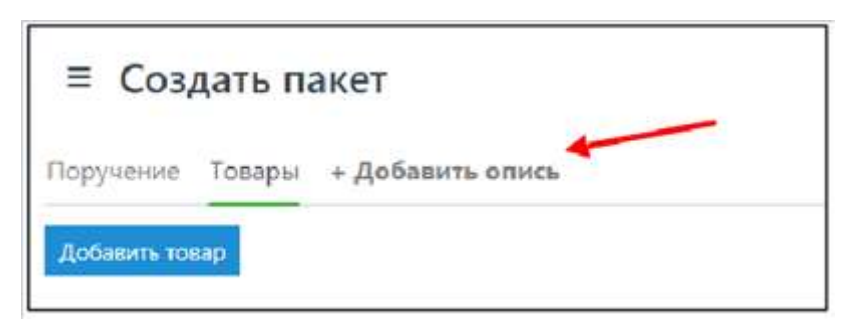

Состав листа «Опись документов»:

- описание;
- наименование;
- номер;
- дата;
- файл.

В опись по умолчанию добавляются документы с кодом «09023», которые соответствуют графическим материалам. Данный код уже автоматически проставляется в поле «Описание». Если файл находится в электронном виде, то необходимо дополнительно указать наименование, номер и дату документа, после чего загрузить файл, нажав на иконку загрузки. Допустимо загружать только файлы, размеры которых не превышают 3 Мб, иначе будет выдаваться ошибка.

Если документ находится в бумажном варианте, то необходимо заполнить поля «Описание», «Наименование», «Номер», «Дата» и нажать на переключатель «На бумаге».

Для того, чтобы удалить или добавить еще один документ в опись, необходимо нажать на кнопку «-» или «+».

| ≡ Создать пакет                                                                   | Оцинбка) Разнар фойла на должев 🛛 🗙 |
|-----------------------------------------------------------------------------------|-------------------------------------|
| Порранные Топары Описа документов 😠                                               | Facing assess dation \$ 981         |
| 1         4         2501-2023         It is a statute to physicity or participant | -++<br>/ **********                 |
| Conjunity Ottypenty & OTC                                                         |                                     |

#### 4. Сохранение пакета документов

Для сохранения пакета документов, необходимо нажать на кнопку «Сохранить», которая будет активна только при условии, что заполнены поля «Номер поручения» и «Дата поручения».

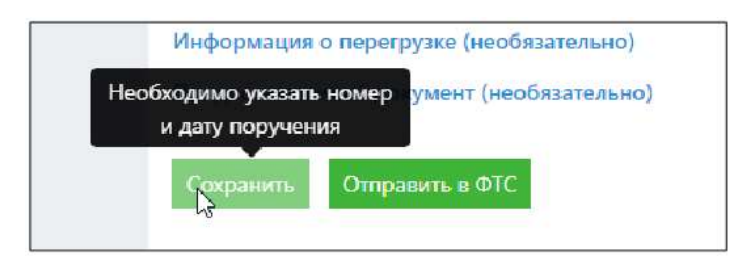

После сохранения пакета документов, появится вкладка с информацией о номере пакета и две кнопки: «Продолжить работу с пакетом» и «Перейти к списку пакетов». Для открытия вкладки только что сохраненного пакета, необходимо нажать «Продолжить работу с пакетом». Для перехода к странице «Список пакетов», необходимо нажать «Перейти к списку пакетов».

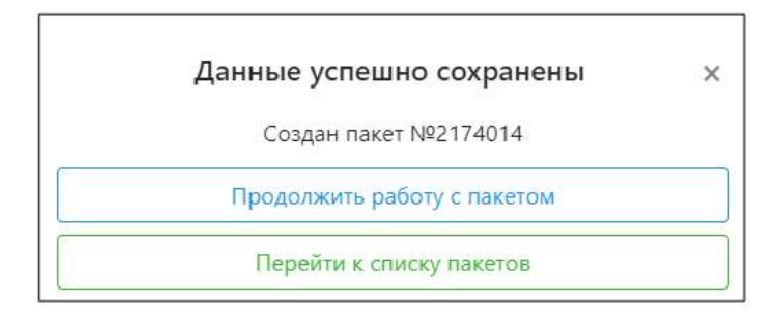

## 5. Отправка пакета документов в ФТС РФ

Для отправки созданного пакета документов в  $\Phi$ TC P $\Phi$ , необходимо нажать на кнопку «Отправить в  $\Phi$ TC». Если не заполнено одно из обязательных полей, то пакет не отправится, незаполненные поля будут выделены красным цветом.

| Поручение подготовил                   |                                                                             |   |                                                |
|----------------------------------------|-----------------------------------------------------------------------------|---|------------------------------------------------|
| ΦИΟ                                    | Дата                                                                        | = | Телефон                                        |
| Поле ФИО обязательно для<br>заполнения |                                                                             |   |                                                |
| Экспедитор (необязательно)             |                                                                             |   |                                                |
| Контракт (необязательно)               |                                                                             |   |                                                |
| Условия поставки (необязательно)       |                                                                             |   |                                                |
| Информация о перегрузке (необязате     | льно)                                                                       |   |                                                |
| Предоставляемый документ (необязат     | тельно)                                                                     |   |                                                |
| Сохранить Отправить в ФТС Зап<br>Тог   | толните обязательные поля на вкладках Поручение,<br>зары , Опись документов |   | Отправить в КТСП<br>после получения<br>решения |

После отправки пакета в ФТС РФ, автоматически откроется страница списка пакетов. Для отправки всех сведений по поручению на погрузку товаров и решения в неизменном виде, подписанного подписью инспектора, после получения решения необходимо нажать на переключатель «Отправить в КТСП после получения решения».

# 6. Список пакетов

#### 6.1. Список пакетов, поиск и фильтр

На странице «Список пакетов» отображаются пакеты текущего пользователя и пакеты пользователей, относящихся к той же группе, что и текущий. Поиск пакетов осуществляется с помощью фильтров:

 Дата создания. Для поиска по дате создания, необходимо нажать на поле с датой и задать необходимый промежуток времени, после чего нажать на кнопку «Поиск».

|                               |         |        | _     | ciary | can rian | OC I CIE |               |    | Kareno                                                                                                    | pasi     |
|-------------------------------|---------|--------|-------|-------|----------|----------|---------------|----|----------------------------------------------------------------------------------------------------|----------|
| aar, 2022 r 9 aa              | r. 2022 | r, - ? | £.    | Выб   | рать     |          | _             |    | <ul> <li>Выбр</li> </ul>                                                                                                    | заты     |
| <sup>022</sup><br>авг. 2022 г | 9 aar   | . 202  | 2 r.  |       |          |          |               |    | Oprovession                                                                                                    | Tosucooo |
| Эта неделя                    | €       | A      | вгуст |       | 202      | 2        | $\rightarrow$ |    | oprannadim                                                                                                    | ipanciop |
| STOT MECHIC                   | Пн      | Вт     | Cp    | 41    | Πı       | CS       | Bc            | TD | A STREET WATER COMPANY                                                                                                    |          |
| Drot rog                      | 1       | 2      | 3     | 4     | 5        | 6        | 7             | Ĺ. | -                                                                                                    |          |
|                               |         | 19     | 10    | 11    | 12       | 13       | 14            | TD | and the second second s | n na     |
|                               | 15      | 16     | 17.   | 18    | 19       | 20       | 21            |    | ~                                                                                                    |          |
|                               | 22      | 23     | 24    | 25    | 26       | 27       | 28            | TD |                                                                                                    |          |
|                               | 29      | 30     | 31    |       |          |          |               |    | 44                                                                                                    |          |

 Статусы пакетов. Для фильтрации пакетов по статусам, необходимо нажать на поле «Выбрать» раздела «Статусы пакетов», отметить нужные статусы, после чего нажать на кнопку «Поиск».

| 1ата создания                            |              | Статусы пакетов                                                                    | Категория |
|------------------------------------------|--------------|------------------------------------------------------------------------------------|-----------|
| 1 янв. 2022 г 31 дек.                    | 2022 ×       | Выбрать -                                                                          | Выбрать   |
| Пакет                                    | № накла      | <ul> <li>ПНП: Погрузка разрешена</li> <li>Формируется</li> <li>Отклонен</li> </ul> |           |
| 1003163<br>Ожидает подписи<br>ФПодписать | MANZI<br>LTD | Требуется проверка Принят в ФТС Ожидает ответа Ожидает подписи На портале          | ,         |

 Категория. Для поиска пакетов по категории, необходимо в разделе «Категория» выбрать один из параметров, по которому будет происходить поиск. После того, как категория выбрана, необходимо заполнить поле справа, выбрав «Общий» над полем, после чего нажать на кнопку «Поиск».

|     | Категория                           | 1    | Общий / N | Р пакета        |             |          |
|-----|-------------------------------------|------|-----------|-----------------|-------------|----------|
| •   | Номер накладной                     | \$   | 12345     | *               | × no        | риск     |
|     | Выбрать<br>Транспорт<br>Организации |      |           |                 |             |          |
|     | Номер накладной                     |      |           | место доставки  | параметры   | Деиствия |
| Α., | место доставки                      | 1.00 |           | Table Science N | A secondari |          |

 Номер пакета. Для поиска по номеру пакета, необходимо нажать на кнопку «№ пакета», в поле ниже ввести номер пакета и нажать на кнопку «Поиск».

| Список<br>Список                       | пакетов     | Changes makanda | Genropee                                             |             | Court / Ni calars | 4                |                                                                             |
|----------------------------------------|-------------|-----------------|------------------------------------------------------|-------------|-------------------|------------------|-----------------------------------------------------------------------------|
| Antair potaine                         |             | sutpre-         | <ul> <li>Balanti</li> </ul>                          | 1           | hocatical         |                  | e Oder                                                                      |
| Rawer                                  | ия вакладно |                 | Организация                                          | Транспорт   | 1                 | Место доставки   | Параметры                                                                   |
| 1003162<br>Clarator menu<br>Thurnelana | 100000      |                 | colares a sudorestance<br>margin completence of<br>M | A REPORT OF | to season of      | ripile danaje. W | <ul> <li>c.maika-seliminus</li> <li>d) dis dis 2002</li> <li>CCB</li> </ul> |
|                                        |             |                 |                                                      |             |                   |                  | 64 X                                                                        |

В списке пакетов отображаются номер пакета, статус пакета, номер накладной, организации, транспорт, место доставки, параметры. Эта информация заполняется и обновляется из данных пакета.

| ≡ Список<br>Але плания | пакетов      | Cranylai makeniva  | x         | antropos  | 3 | Disani / Ni naveta |                                   |       |
|------------------------|--------------|--------------------|-----------|-----------|---|--------------------|-----------------------------------|-------|
| 9 aar. 2022 ( +9 aa    | e. 2923 (; 👘 | Budgeta            | •         | Bellipete |   | Ruloc.             | ¥.                                | Horee |
| Панет                  | НТ макладио  | а Организации      | Трановарт |           |   | Мосто доставки     | Параметры                         |       |
| 2174043                | *            | Коронс, иснадаторы | eccabari  |           |   | APIEN              | 2 agates<br>O 09/08/2022<br>O CEB |       |

#### 6.2. Действия с пакетом документов

Для отображения таможенных документов, необходимо нажать на кнопку «Документы», изображенную в виде скрепки.

| 8 12322-110           | Chempilar      | tyretise :  | Aprenty web                | Officiant ( 18            | Resitta- |             |         |
|-----------------------|----------------|-------------|----------------------------|---------------------------|----------|-------------|---------|
| een 19922 n 14 aan. 1 | (III) - 1000 N | ·           | <ul> <li>Autors</li> </ul> | <ul> <li>Emis.</li> </ul> |          |             | Root R  |
| Gause .               | M var.ragetii  | Организации |                            | Транстарт                 | Macro    | Параметры   | Asierus |
| 172942                |                |             |                            |                           | 1000     | 1<br>0<br>0 | a 1 -   |
|                       | 1              |             | 1                          | 11.224                    |          |             |         |

Для открытия страницы редактирования выбранного пакета, необходимо нажать на кнопку «Редактировать», изображенную в виде карандаша.

| Raket                                    | НТ накладной | Организации      | Транспорт           | Масто доставки          | Параметры                                  | Действий<br>Баастаровать |
|------------------------------------------|--------------|------------------|---------------------|-------------------------|--------------------------------------------|--------------------------|
| 1003165<br>Center Harris<br>Tingenetatis | 100.078      | A DECK MARKET OF | ACCOUNTS ADDRESS OF | Name and Address of the | emailiovalidmira     ostes2022     O     O | 99-                      |

Если пакет находится в статусе «Формируется», «Отклонен», «Принят в ФТС», «ПНП: Погрузка разрешена», то можно отредактировать пакет и отправить его как измененный (в цепочке). Если пакет находится в ином статусе, то на странице редактирования поля будут заблокированы.

| ≡ Редактировать пакет №1004009                                                                |                              |  |
|-----------------------------------------------------------------------------------------------|------------------------------|--|
| В неклания скитусе редистирование пакета невозможно.<br>Поручение: Товары: Опись документов 🗙 |                              |  |
| Общие сведения                                                                                |                              |  |
| Nit nopyvenus<br>123                                                                          | Дата поручения<br>26.01.2023 |  |

Кнопка «Редактировать как новый» создает копию текущего пакета, в котором заполнены все данные из выбранного пакета.

| ≡ Список п              | пакетов                |                                                                                                    |                                                                                                    |                  |                                      |          | <b>9</b> .5-94 |
|-------------------------|------------------------|----------------------------------------------------------------------------------------------------|----------------------------------------------------------------------------------------------------|------------------|--------------------------------------|----------|----------------|
| Zara muante             | Chilycal tweetoe       | Kataropink                                                                                                    | Otionia / MP                                                                                                    | thanker a        |                                      | _        |                |
| 1 Boll, 2022 F - 21 gen | 1922 · · · · · bulgers | <ul> <li>Belpes</li> </ul>                                                                                                    | <ul> <li>Barn</li> </ul>                                                                                                    |                  | A Data                               |          |                |
| Deart                   | M vanagent             | Operationages                                                                                                    | Spanitopt                                                                                                    | Meeto gietaano   | Department                           | Действия | -              |
|                         | 100.078                | 100000 00000000<br>10000000000000000000000                                                                                                    | And the second second s | Tanka Maragan Ne | E # Longuess<br>C / Falaring cast    | la l     | <sup>1</sup> 0 |
| 1003143                 | 4                      | And a second second sec | And a second second                                                                                                    | 1212 2012/11/10  | E Franciscore<br>O constante<br>O CO | 1        | -              |

# 7. Запрос в службу технической поддержки

При возникновении вопросов при работе с ИМС «Нова» необходимо обратиться к специалистам. Сделать это можно посредством направления электронного письма с описанием проблемы.

Техническая поддержка: support@daobit.ru